# 上海市毕业后医学教育管理平台

使用说明书(培训基地)

## 目录

| 1. | 用户  | 「账号管理        | 2  |
|----|-----|--------------|----|
| 1  | L.1 | 平台地址         | 2  |
| 1  | L.2 | 用户登录         | 2  |
| 1  | L.3 | 密码找回         | 2  |
| 1  | L.4 | 密码修改         | 3  |
| 2. | 查看  | 昏招录安排        | 4  |
| 2  | 2.1 | 查看时间安排       | 4  |
| 2  | 2.2 | 查看招收指标       | 5  |
| 3. | 确讠  | 人招录名单        | 7  |
| 3  | 3.1 | 查看报考医师信息     | 7  |
| 3  | 3.2 | 录取确认         | 8  |
| 3  | 3.3 | 取消录取(非必须流程)1 | .0 |
| 4. | 确讠  | 人报到名单1       | .1 |
| Z  | 1.1 | 查看招录医师信息1    | .1 |
| Z  | 1.2 | 报到确认1        | .1 |
| Z  | 1.3 | 取消报到(非必须流程)1 | .2 |
| 5  | 信息  | 見统计1         | .3 |
| 6  | 技才  | く支持1         | .4 |

## 1. 用户账号管理

### 1.1 平台地址

#### 平台登录地址: <u>https://shgme.mvwchina.com</u>

#### 登录界面示意**:**

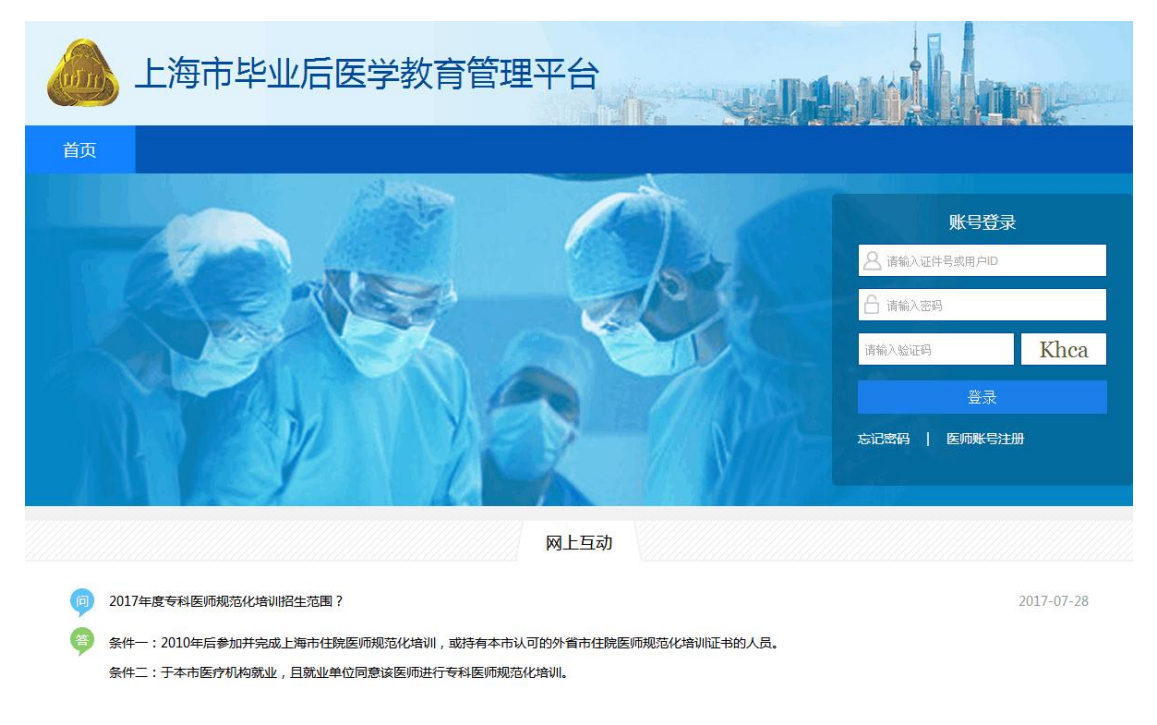

## 1.2 用户登录

1. 基地账号:由上海市卫生人才交流服务中心公布,所有基地使用上海统一7位机构编码;

2. 默认密码:所有机构默认密码均为 "000000", 首次登录后请自行修改;

### 1.3 密码找回

请联系"上海市卫生人才交流服务中心"进行密码重置;

## 1.4 密码修改

**第一步:**登录平台后,点击左侧【系统管理】→【修改密码】;

| 培训招录 | *当前密码: |    |
|------|--------|----|
| 系统管理 | *新密码:  |    |
| 密码修改 | *确认密码: |    |
| 使用说明 |        | 保存 |

**第二步:**正确输入【当前密码】;

第三步:【当前密码】验证通过后,输入【新密码】并确认,点击【保存】即完成密码重置;

## 2. 查看招录安排

## 2.1 查看时间安排

功能入口:点击左侧导航【培训招录】->【招录安排】->【时间安排】;

| 培训招录      |
|-----------|
| ▲ 招录安排    |
| 时间安排      |
| 招录计划(西医)  |
| 招录计划(中医)  |
| 招录计划(专科)  |
| ▷ 招录确认    |
| ▷ 报到确认    |
| ▷ 信息统计    |
| 系统管理    ▼ |
| 使用说明      |

页面示意**:** 

| 西医住培 专科培训           |                             |                           |      |  |  |  |  |  |  |  |  |
|---------------------|-----------------------------|---------------------------|------|--|--|--|--|--|--|--|--|
| 招录时间安排              | 招录时间安排                      |                           |      |  |  |  |  |  |  |  |  |
| ✔ 第一阶段(S1)          |                             |                           |      |  |  |  |  |  |  |  |  |
| 填报志愿 (医师):          | 起始时间: 2018-01-04 16:55      | 截止时间: 2018-01-18 17:55    | 进行中  |  |  |  |  |  |  |  |  |
| 面试录取 ( 基地 ):        | 起始时间: 2018-01-13 16:56      | 截止时间: 2018-01-16 17:56    | 已结束  |  |  |  |  |  |  |  |  |
| 第二阶段(S2)            |                             |                           |      |  |  |  |  |  |  |  |  |
| 填报志愿 (医师):          | 起始时间: 2018-01-30 10:03      | 截止时间: 2018-01-31 10:03    | 未开始  |  |  |  |  |  |  |  |  |
| 面试录取(基地):           | 起始时间: 2018-01-16 10:03      | 截止时间: 2018-01-16 11:03    | 已结束  |  |  |  |  |  |  |  |  |
| 第三阶段(S3)            |                             |                           |      |  |  |  |  |  |  |  |  |
| 填报志愿 (医师):          | 起始时间:                       | 截止时间:                     | 未设置  |  |  |  |  |  |  |  |  |
| 面试录取(基地):           | 起始时间:                       | 截止时间:                     | 未设置  |  |  |  |  |  |  |  |  |
| ✓ 报到阶段<br>据到确认(其地)) | +2からReti司・ 2018-01-04 19-26 | 兼:止時:1司・ 2018_01_21 10-26 | 进行中  |  |  |  |  |  |  |  |  |
| 12111111(基地)        | ₩₩K時期19: 2010-01-04 18:30   | ₩11419]: 2010-01-31 19:30 | 进1丁中 |  |  |  |  |  |  |  |  |

#### 使用说明:

1. 阶段划分:

1) 分为【招录阶段】与【报到阶段】,根据规培业务实际情况可能存在 1~3 个招录阶段;
 2) 招录阶段分为【填报志愿】和【面试录取】两个环节,前者限制医师报名操作,后者限制基地 "确认录取"操作;

- 2. 状态提示:
  - 1) 分为:未设置、未开始、进行中、已结束,共4种状态;
  - 2) 请基地根据招录时间安排提示安排招录工作;

### 2.2 查看招收指标

功能入口:点击左侧导航【培训招录】->【招录安排】->【招录计划】;

| 培训招录      |
|-----------|
| ⊿ 招录安排    |
| 时间安排      |
| 招录计划(西医)  |
| 招录计划(中医)  |
| 招录计划(专科)  |
| ▷ 招录确认    |
| ▷ 报到确认    |
| ▷ 信息统计    |
| 系统管理    ▼ |
| 使用说明      |

#### 页面示意**:**

| 培训学科:          | 请选择   ▼ |             |          |           |        | 宣询     |  |  |  |  |  |  |
|----------------|---------|-------------|----------|-----------|--------|--------|--|--|--|--|--|--|
| <b>康地招收计划:</b> |         |             |          |           |        |        |  |  |  |  |  |  |
| 序号             | 培训学科    | 专业学位研究生结合项目 | 其他本科及研究生 | 小计 ( S1 ) | 缺额(S2) | 缺额(S3) |  |  |  |  |  |  |
| 1              | 内科      | 1           |          | 1         | 1      | 12     |  |  |  |  |  |  |
| 2              | 外科      | 1           |          | 1         | 1      | 9      |  |  |  |  |  |  |
| 3              | 妇产科     |             |          | 0         |        |        |  |  |  |  |  |  |
| 4              | 急诊科     | 1           |          | 1         |        |        |  |  |  |  |  |  |

## 3. 确认招录名单

## 3.1 查看报考医师信息

**功能入口**:点击左侧导航【培训招录】->【招录确认】->【西医住培】(或其他业务)->【第 一阶段】(或其他阶段)

| 培训招录     ▲ |
|------------|
| ▷ 招录安排     |
| ▲ 招录确认     |
| ⊿ 西医住培     |
| 第一阶段(S1)   |
| 第二阶段(S2)   |
| 第三阶段(S3)   |
| ▷ 中医住培     |
| ▷ 专科培训     |
| ▷ 报到确认     |
| ▷ 信息统计     |

#### 页面示意:

| 查询检 | 简始奏条件:<br>直询                |       |     |    |       |         |             |       |        |      |      |       |     |       |     |     |          |      |
|-----|-----------------------------|-------|-----|----|-------|---------|-------------|-------|--------|------|------|-------|-----|-------|-----|-----|----------|------|
| \$  | 生名:                         | 请输入学! | 员姓名 |    | 证件号:  | 请输入证件   | 5           | 手机号:  | 请输入手机号 |      | 生源地: | 请选择   | ۲   | 毕业情况: | 请选择 | •   |          |      |
| 院校( | 当份:                         | 请选择   |     | ٠  | 毕业院校: | 请选择     | T E         | 最高学历: | 请选择    | • 报  | 考志愿: | 请选择   | •   | 报考学科: | 请选择 | •   |          |      |
| 服从i | 周剂:                         | 请选择   |     | ٠  | 录取结果: | 请选择     | <b>▼</b> ij | 副剂类型: | 请选择    | • 37 | 取类型: | 请选择   | •   | 培训年限: | 请选择 | •   |          |      |
| 报考医 | 报考医师信息:已录取 0人,剩余名额 19人 配用录取 |       |     |    |       |         |             |       |        |      |      |       |     |       |     |     |          |      |
|     |                             |       |     |    |       |         |             |       |        |      |      |       |     |       |     |     |          |      |
|     | 序号                          | 姓名    | 性别  | 年龄 | 证件    | +号码     | 手机号码        | 生源地   | 8 毕业情况 | 院校省份 | ô    | 毕业院校  | 就读专 | 业 最高  | 5学历 | 报考志 | 愿报       | 考学科1 |
|     | 1                           | 周子明   | 男   | 24 | 987   | 8979    | 138000000   | 0 山东  | 往届     | 外省   |      | 医视界医院 | 内科  | 博士    | 研究生 | 第一志 | 愿        | 内科   |
|     | 2                           | 王莉    | 男   | 25 | 22    | 2332    | 138000000   | 0 河南  | 应属     | 本市   |      | 复旦大学  | 内科  | 博士    | 研究生 | 第一志 | <b>B</b> | 内科   |
|     | 3                           | 杨二森   | 男   | 31 | 12312 | 3123123 | 1860000222  | 2 北京  | 往届     | 本市   |      | 复旦大学  | 临床  | 4     | 科   | 第一志 | 愿        | 内科   |
|     | 4                           | 甄明德   | 男   | 25 | 1122  | 211123  | 138000000   | 0 河南  | 应届     | 外省   |      | 医视界   | 内科  | 博士    | 研究生 | 第一志 | 愿        | 内科   |
| 4   |                             |       | 1   |    |       |         |             |       |        |      |      |       |     |       |     |     |          | ) F  |

共13条记录1页当前第1页 首页 1 尾页 跳转

功能介绍:

1. 条件检索及筛选(紫色框): 选择筛选条件后点击【查询】;

1) 生源地:即学员户籍地址;

 2)毕业情况:住培业务中,指最高学历毕业时间,当年毕业为应届,反之为往届;专培 业务中,至住培结业时间,规则同上;

3)报考志愿:默认显示本阶段全部志愿报名学员,可筛选第一志愿报考学员,请注意,
 若学员多个志愿报考本基地,则该学员在名单中将显示多次(1个志愿显示1次);

4)调剂类型:根据学员报考志愿与录取志愿进行判断,相同则为非调剂,反之为调剂;

2. **实时招录结果统计(绿色框):**根据当前录取情况实时统计录取人数与剩余名额;

3. 报考医师信息表(蓝色框):

 1) 医师信息:根据当前检索条件显示符合的医师信息详情,由于内容字段较多,请左右 拖动查看完整师资信息;

2) 医师详情:点击医师姓名可查看医师详细完整信息,见下图

| 基本信息  | 学习经历       | 打印报名表:打印报名表(一阶段)打印报名表(二阶段)打印报名表(三 |              |  |  |  |  |  |
|-------|------------|-----------------------------------|--------------|--|--|--|--|--|
| 身份信息  |            |                                   |              |  |  |  |  |  |
| 学员ID: | 18527024   | 个人照片:                             |              |  |  |  |  |  |
| 姓名:   | 杨二森        |                                   |              |  |  |  |  |  |
| 性别:   | 男          |                                   |              |  |  |  |  |  |
| 出生日期: | 1986-12-12 |                                   | L <i>L</i>   |  |  |  |  |  |
| 年龄:   | 31         |                                   | 上夜照月         |  |  |  |  |  |
| 民族:   | 汉族         | 政治面貌:                             |              |  |  |  |  |  |
| 证件类型: | 护照         | 证件号:                              | 123123123123 |  |  |  |  |  |

3) 打印报名表:请参考上图,点击右上方"打印报名表";

 数据统计与翻页(橙色框):根据当前检索条件显示医师报名数量,请注意,由于学员可以由多个志愿报考本基地,故不区分"报考志愿"时,此处数据为"人次"统计,区分 "报考志愿"时,此处数据为"人数"统计;

### 3.2 录取确认

**第一步**:根据线下面试或考试结果确认欲录取医师名单(线下流程),于平台确认医师信息 后,勾选欲录取医师,点击【确认录取】;

| 报考图 | 报考医师信息: 已录取1人,剩余名额18人 |     |    |    |              |             |     |      |      |      |      | 确认录取  | 取消录取 |
|-----|-----------------------|-----|----|----|--------------|-------------|-----|------|------|------|------|-------|------|
|     | 序号                    | 姓名  | 性别 | 年龄 | 证件号码         | 手机号码        | 生源地 | 毕业情况 | 院校省份 | 毕业院校 | 就读专业 | 最高学历  | 报    |
|     | 1                     |     | 男  | 25 | 112211123    | 1380000000  | 河南  | 应届   | 外省   | 医视界  | 内科   | 博士研究生 |      |
|     | 2                     | 王莉  | 男  | 25 | 22332        | 13800000000 | 河南  | 应届   | 本市   | 复旦大学 | 内科   | 博士研究生 |      |
|     | 3                     | 杨二森 | 男  | 31 | 123123123123 | 18600002222 | 北京  | 往届   | 本市   | 复旦大学 | 临床   | 本科    |      |

请注意:已录取学员无法执行上述操作,姓名标红提示(该学员已被本基地或其他基地录取) 欲确认学员录取具体情况,请查看该学员信息表中"录取结果"字段,见下图

| 序号 | 姓名 | 岞历 | 就业单位               | 单位来源 | 毕业情况 | 住培省份 | 住培基地            | 住培学科 | 报考志愿 | 报考学科  | 录取结果 | 培训年限 |
|----|----|----|--------------------|------|------|------|-----------------|------|------|-------|------|------|
| 1  | 瑞瑞 | ŧ  | 上海长海<br>医院         | 外单位  | 往届   | 本市   | 复旦大学附属妇产科<br>医院 | 儿科   | 第一志愿 | 神经内科  | 未录取  |      |
| 2  | 魏建 | 究生 | 复旦大学<br>附属中山<br>医院 | 本单位  | 应届   | 本市   | 复旦大学附属中山医<br>院  | 内科   | 第一志愿 | 心血管内科 | 已录取  | 3    |

若该学员该志愿被本基地录取则显示为绿色"已录取";

若该学员被其他志愿或其他基地录取则显示为黑色"未录取";

请注意:超过本阶段录取时间,无法执行上述操作,【确认录取】按钮置灰提示 如对招录时间安排有疑问,请咨询上海市卫生人才交流服务中心;

**第二步:**核实招录名单,确认信息无误后,点击【确认】,招录结果生效; 请注意:在住培招录中(包括西医住培&中医住培),请遵循如下规则

1) 请选择为每一位学员确认录取学科, 若调剂, 请从"调剂学科"中进行选择;

2) 请确认录取类型:专业学位研究生结合项目、其他本科及研究生;

|      | 确认招录       |    |    |                    |             |        |         |         |         |       |       |   |  |  |  |
|------|------------|----|----|--------------------|-------------|--------|---------|---------|---------|-------|-------|---|--|--|--|
| 招录名单 | 招录名单:      |    |    |                    |             |        |         |         |         |       |       |   |  |  |  |
| 序号   | 姓名         | 性别 | 年龄 | 证件号                | 手机          | *报考学科1 | *报考学科2  | *报考学科3  | ★调剂学科   | *录取类型 | 培训年限  |   |  |  |  |
| 1    | 甄明德        | 男  | 25 | 112211123          | 1380000000  | ◎ 内科   | ◎ 外科    | ○ 急诊科   | 请选择 🛛 🔻 | 请选择 ▼ | 请选择 ▼ | ^ |  |  |  |
| 2    | 王莉         | 男  | 25 | 22332              | 1380000000  | ○ 内科   | ○ 医学影像科 | ○ 医学检验科 | 请选择 🔻   | 请选择 ▼ | 请选择 ▼ |   |  |  |  |
| 3    | 杨二森        | 男  | 31 | 123123123123       | 18600002222 | ◎ 内科   | ◎ 内科    |         | 请选择 🔹 🔻 | 请选择 ▼ | 请选择 ▼ |   |  |  |  |
| 4    | 周子明        | 男  | 24 | 9878979            | 1380000000  | ○ 内科   | ◎ 外科    | ○ 急诊科   | 请选择 🛛 🔻 | 请选择 ▼ | 请选择 ▼ |   |  |  |  |
| 5    | 夜华         | 男  | 34 | 152201198401012554 | 13268945789 | ◎ 内科   | ◎ 医学影像科 | ○ 医学检验科 | 请选择 🔹 🔻 | 请选择 ▼ | 请选择 ▼ |   |  |  |  |
| 6    | 测试<br>0108 | 男  | 0  | 12345              | 15802178945 | ◎ 内科   | ○ 医学检验科 | ○ 临床病理科 | 请选择 ▼   | 请选择 ▼ | 请选择 ▼ |   |  |  |  |
|      |            |    |    |                    |             |        |         |         |         |       |       |   |  |  |  |

请核实欲录取学员信息,并选择录取学科,苦该学员同意调制,可选择调制学科,每个学员必须有且仅有1个录取学科;若可确认培训年限,请根据实际情况选择
 2、标红专科表示招生指标已满

请注意:在专培招录中,请遵循如下规则

1) 不能调剂, 报考学科即录取学科, 不可变更;

#### 2) 没有录取类型;

|       |     |    |       | 确认招录                                   |                |       |      | $\times$ |
|-------|-----|----|-------|----------------------------------------|----------------|-------|------|----------|
| 招录名单: |     |    |       |                                        |                |       |      |          |
| 序号    | 姓名  | 性别 | 年齢    | 证件号                                    | 手机             | 报考学科  | 培训年限 |          |
| 1     | 杨先森 | 男  | 31    | 110105198612129534                     | 18600001111    | 心血管内科 | 请选择  | •        |
| 2     | 魏建  | 男  | 35    | 441121111                              | 1380000000     | 心血管内科 | 请选择  | •        |
| 3     | 王凯  | 男  | 23    | 130730                                 | 1380000000     | 心血管内科 | 请选择  | •        |
| 4     | 啧啧  | 男  | 25    | 11233                                  | 1380000000     | 心血管内科 | 请选择  | •        |
| 5     | 魏建  | 男  | 35    | 441121111                              | 1380000000     | 风湿免疫科 | 请选择  | •        |
| 6     | 王凯  | 男  | 23    | 130730                                 | 1380000000     | 肾脏内科  | 请选择  | •        |
| 7     | 啧啧  | 男  | 25    | 11233                                  | 1380000000     | 肾脏内科  | 请选择  | •        |
| ~     |     | _  | 25    |                                        | 4000000000     |       | [    | •        |
|       |     |    | 1, ii | 春核实欲录取学员信息;若可确认培训年限,<br>2、标红专科表示招生指标已》 | 请根据实际情况选择<br>蒻 |       |      |          |

确认 取消

## 3.3 取消录取(非必须流程)

**第一步:**选中【报考医师信息表】中欲取消录取的医师,点击【取消录取】; 请注意:

- 1) 未录取学员无法取消录取;
- 2) 已报到学员无法取消录取,请先取消报到;
- 超过报到操作截止时间,无法取消报到也无法取消录取,如学员退培,请通过退培流程
  进行操作;

第二步:核实取消录取名单,确认信息无误后,点击【确认】,取消录取结果生效;

## 4. 确认报到名单

### 4.1 查看招录医师信息

**功能入口**:点击左侧导航【培训招录】->【报到确认】->【西医住培】(或其他业务);

| 培训招录   |
|--------|
| ▷ 招录安排 |
| ▷ 招录确认 |
| ⊿ 报到确认 |
| 西医住培   |
| 中医住培   |
| 专科培训   |
| ▷ 信息統计 |

#### 页面示意:

| 查询检 | <b>词检索条件:</b> |          |      |       |            |           |                |      |      |            |       |                  |                  | 查询    |
|-----|---------------|----------|------|-------|------------|-----------|----------------|------|------|------------|-------|------------------|------------------|-------|
| ł   | 姓名:           | 请输入学员    | 战性名  |       | 证件号: 请输入证件 |           | 件号             |      | 手机号: | 1号: 请输入手机号 |       | 生源地:             | <mark>请选择</mark> | ×     |
| 毕业  | 情况:           | 兄: 请选择 ▼ |      | •     | 院校省份:      | 院校省份: 请选择 |                | ▼最   |      | 请选择        | •     | 录取学科: 请选         |                  | •     |
| 调剂  | 调剂类型: 请选择 🔹 🔻 |          |      | 录取类型: | 请选择    ▼   |           | 増              | 训年限: | 请选择  | •          | 报到结果: | <mark>请选择</mark> | T                |       |
| 报考医 | 师信息           | : 已报到(   | )人,养 | 長服到 □ | 1人         |           |                |      |      |            |       |                  | 报到               | 取消报到  |
|     | 序号            | 姓名       | 性别   | 年龄    | 证件局        | 4         | 手机             |      | 生源   | 地          | 毕业情况  | 院校省份             |                  | 最高学历  |
|     | 1             | 王莉       | 男    | 25    | 22332      |           | 1380000000     |      | 河南   | 南应届        |       | 本市               |                  | 博士研究生 |
| •   |               |          |      |       |            |           |                |      |      |            |       |                  |                  | Þ     |
|     |               |          |      |       | 共1条        | 记录1页      | 当前第 <b>1</b> 页 | 首页   | 1 尾页 | ī          | 跳转    |                  |                  |       |

功能介绍:页面功能请参考【3.1 查看报考医师信息】;

### 4.2 报到确认

第一步:选中【报考医师信息表】中欲确认报到的医师,点击【报到】;

**第二步:**根据提示选择【培训年限】(非必填),核实医师名单,确认信息无误后,点击【确 认】,报到结果生效;

## 4.3 取消报到(非必须流程)

**第一步:**选中【报考医师信息表】中欲取消报到的医师,点击【取消报到】;

第二步:核实取消报到名单,确认信息无误后,点击【确认】,取消报到结果生效;

## 5 信息统计

功能入口:点击左侧导航【培训招录】->【信息统计】->【综合统计】(或其他统计项)

| 培训招    | 禄      | 4 |  |  |  |  |  |  |  |  |  |  |  |
|--------|--------|---|--|--|--|--|--|--|--|--|--|--|--|
| ▷ 招蒙   | ▷ 招录安排 |   |  |  |  |  |  |  |  |  |  |  |  |
| ▷ 招表   | ▷ 招录确认 |   |  |  |  |  |  |  |  |  |  |  |  |
| ▷ 报到确认 |        |   |  |  |  |  |  |  |  |  |  |  |  |
| ⊿ 信息统计 |        |   |  |  |  |  |  |  |  |  |  |  |  |
|        | 综合统计   |   |  |  |  |  |  |  |  |  |  |  |  |
|        | 报名统计   |   |  |  |  |  |  |  |  |  |  |  |  |
|        | 录取统计   |   |  |  |  |  |  |  |  |  |  |  |  |
|        | 缺额统计   |   |  |  |  |  |  |  |  |  |  |  |  |
|        | 报到统计   |   |  |  |  |  |  |  |  |  |  |  |  |

使用说明:

#### 1. 综合统计: 概要显示本基地全部年度全部业务招收概况, 见下图

检索条件:

年度: 2018 \* 培训送型: 清选择 \* 査询

| 序号 | 招生年度 | 培训类型 | 招收计划 | 报名人数 | 录取人数 | 缺额人数 | 报到人数 | 录取率    | 缺额率    | 报到率   |   |
|----|------|------|------|------|------|------|------|--------|--------|-------|---|
| 1  | 2018 | 西医住培 | 333  | 37   | 16   | 0    | 0    | 43.24% | 0.00%  | 0.00% | * |
| 2  | 2018 | 专科培训 | 333  | 25   | 7    | 16   | 2    | 28.00% | 69.57% | 0.29% |   |
| 3  | 2018 | 中医住培 | 333  | 18   | 7    | 2    | 0    | 38.89% | 22.22% | 0.00% | - |

请注意:如未特殊说明,所有统计表中使用人数统计(而非人次统计);

#### 2. 报名统计:详细显示本基地某一年度某一业务报名具体情况,见下图

| 检索条件: 年度: 2018 |      |      | ▼ 培训类型: | 西医住培   | ▼ 招录   | 招录阶段: 实时统计 |        | 查询     |              |              |              |              |   |
|----------------|------|------|---------|--------|--------|------------|--------|--------|--------------|--------------|--------------|--------------|---|
| 序号             | 培训学科 | 招录计划 | 报名人数    | 最高学历本科 | 最高学历硕士 | 最高学历博士     | 毕业情况应届 | 毕业情况往届 | 本地院校本<br>地生源 | 本地院校外<br>地生源 | 外地院校本<br>地生源 | 外地院校外<br>地生源 |   |
| 1              | 内科   | 38   | 14      | 11     | 2      | 1          | 9      | 5      | 0            | 0            | 0            | 14           | ^ |
| 2              | 外科   | 38   | 11      | 8      | 3      | 0          | 9      | 2      | 0            | 0            | 0            | 11           |   |
| 3              | 妇产科  | 6    | 4       | 1      | 3      | 0          | 4      | 0      | 0            | 0            | 0            | 4            |   |
| 4              | 急诊科  | 13   | 6       | 3      | 3      | 0          | 5      | 1      | 0            | 0            | 0            | 6            |   |

请注意:

1) 报名统计为人次统计, 而非人数统计;

报名统计仅能显示特定年度(如 2017、2018 等)数据统计,无法同时显示全部年度报
 名数据(下同);

 报名统计仅能显示特定业务(如西医住培、中医住培、专科培训)数据统计,无法同时 显示全部业务报名数据(下同);

4) 报名统计支持分阶段统计,包括:实时统计,S1,S2,S3分别统计(下同);

3. **录取统计:**详细显示本基地某一年度某一业务录取具体情况,见下图

| 检索条件: |      | 年度:  | 2018 | ▼ ‡                | 部川类型:西     | 医住培        | ▼ 招募       | 歌音: 实时     | 统计           | 重            | 甸            |              |    |     |   |
|-------|------|------|------|--------------------|------------|------------|------------|------------|--------------|--------------|--------------|--------------|----|-----|---|
| 序号    | 培训学科 | 招录计划 | 录取人数 | <b>最高学</b> 历本<br>科 | 最高学历硕<br>士 | 最高学历博<br>士 | 毕业情况应<br>届 | 毕业情况往<br>届 | 本地院校本<br>地生源 | 本地院校外<br>地生源 | 外地院校本<br>地生源 | 外地院校外<br>地生源 | 调剂 | 非调剂 |   |
| 1     | 内科   | 38   | 0    | 0                  | 0          | 0          | 0          | 0          | 0            | 0            | 0            | 0            | 0  | 0   | ^ |
| 2     | 外科   | 38   | 0    | 0                  | 0          | 0          | 0          | 0          | 0            | 0            | 0            | 0            | 0  | 0   |   |
| 3     | 妇产科  | 6    | 0    | 0                  | 0          | 0          | 0          | 0          | 0            | 0            | 0            | 0            | 0  | 0   |   |
| 4     | 急诊科  | 13   | 0    | 0                  | 0          | 0          | 0          | 0          | 0            | 0            | 0            | 0            | 0  | 0   |   |

#### 4. **缺额统计:**详细显示本基地某一年度某一业务<mark>缺额</mark>具体情况,见下图

| 检索条件: | 年度: 2018 | ▼ 培训类型: 西医住 | 语 ▼ 招录阶段: | 实时统计 🔹 | 查询      |       |  |
|-------|----------|-------------|-----------|--------|---------|-------|--|
| 序号    | 培训学科     | 招录计划        | 录取人数      | 缺额人数   | 招生完成率   | 缺额率   |  |
| 1     | 内科       | 38          | 3         | 0      | 300.00% | 0.00% |  |
| 2     | 外科       | 38          | 2         | 0      | 200.00% | 0.00% |  |
| 3     | 妇产科      | 6           | 3         | 0      | 0.00%   | 0.00% |  |
| 4     | 急诊科      | 13          | 2         | 0      | 200.00% | 0.00% |  |

<sup>5.</sup> 报到统计:详细显示本基地某一年度某一业务报到具体情况,见下图

| 检索条件: |      | 年度:  | 2018 | • 1        | 音训类型:西     | 医住培        | ▼ 招募       | 歇除段: 实时    | 统计           | ▼ 査          | 甸            |              |    |     |   |
|-------|------|------|------|------------|------------|------------|------------|------------|--------------|--------------|--------------|--------------|----|-----|---|
| 序号    | 培训学科 | 招录计划 | 录取人数 | 最高学历本<br>科 | 最高学历硕<br>士 | 最高学历博<br>士 | 毕业情况应<br>届 | 毕业情况往<br>届 | 本地院校本<br>地生源 | 本地院校外<br>地生源 | 外地院校本<br>地生源 | 外地院校外<br>地生源 | 调剂 | 非调剂 |   |
| 1     | 内科   | 38   | 0    | 0          | 0          | 0          | 0          | 0          | 0            | 0            | 0            | 0            | 0  | 0   | ^ |
| 2     | 外科   | 38   | 0    | 0          | 0          | 0          | 0          | 0          | 0            | 0            | 0            | 0            | 0  | 0   |   |
| 3     | 妇产科  | 6    | 0    | 0          | 0          | 0          | 0          | 0          | 0            | 0            | 0            | 0            | 0  | 0   |   |
| 4     | 急诊科  | 13   | 0    | 0          | 0          | 0          | 0          | 0          | 0            | 0            | 0            | 0            | 0  | 0   |   |

## 6 技术支持

客服电话:400-001-8080 (周一 至 周日 08:00~20:00)

客服邮箱:service@imed.org.cn